# Créer un autre compte Orange

## 1 Ouvrir un navigateur Internet : Edge, Chrom, FireFox

#### 2 Ouvrir sa messagerie Orange:

- Orange : aller sur le site d'Orange et choisir Mail,

- se connecter avec son identifiant et son mot de passe : compte principal !

#### 3 Mails Orange

| C 🛆 📿 ter avec Firefox G Google 🛐 Monside sor | B ∓≌ https://<br>OVH <mark>—</mark> Portai | mail02.oran<br>Orange   Offr | gedfr/appsuite/#i8xapp=io.cor/mail8dolder=defaul80/NBC<br>vs () Facebook - 👻 Joues sans Aucune Li 🖻 TP Anc<br>Vous êtes un particulier 🗸 🔎 Reche | X<br>Boid of 1 instal. — Deanland Android Su )): La Tatmini Android pa )): Installar Android Studiu ))<br>racher : ]] Nos bourdiques: ) Aide et constact : ]] | Control a de program Control a de program Contro | 6           | 🕁 🔕 🔛                   |
|-----------------------------------------------|--------------------------------------------|------------------------------|----------------------------------------------------------------------------------------------------|----------------------------------------------------------------------------------------------------|----------------------------------------------------------------------------------------------------|-------------|-------------------------|
| orange                                        | Mail (                                     | es et forf:                  | AM-Toiture<br>Experts en toiture                                                                                                    | e Malson TV et divertissement Banque News                                                                                                    |                                                                                                    |             |                         |
| rechercher                                    | Q,                                         | nouveau                      | 1 •                                                                                                    |                                                                                                    |                                                                                                    | 000         |                         |
| boîte de réception                            | . ⊕ <b>^</b>                               | 🔲 tout sé                    | lectionner                                                                                                    |                                                                                                    |                                                                                                    | trier par 💌 |                         |
| jean-pierre.porziemsk                         |                                            | $\mathbf{x} = /\beta_{R}$    | MAIF                                                                                                    | Une "assurance décès" à quo                                                                                                    |                                                                                                    | Annonce     |                         |
| brouillons (7)                                |                                            |                              | Michel ROULLET                                                                                                    | TR : Fwd: La chance c'est ça                                                                                                    | ด                                                                                                    | hier        |                         |
| envoyés (163)                                 |                                            |                              | Contact Hourtin-Ducasse                                                                                                    | Préparons Noël ensemble                                                                                                    |                                                                                                    | hier        |                         |
| spam (15)                                     |                                            |                              | Accueil Centre Social Le Part'Ages                                                                                                    | info centre social le Part'âges                                                                                                    | R                                                                                                    | mardi       |                         |
| <ul> <li>corbeille (3)</li> </ul>             |                                            |                              | Michel ROULLET                                                                                                    | TR : Les Gaulois en grève en l'an 2022                                                                                                    | ß                                                                                                    | mardi       |                         |
| <ul> <li>mes dossiers</li> </ul>              |                                            |                              | Coordination Centre Social le Part'Ages                                                                                                    | RE: Ateliers numériques dates                                                                                                    |                                                                                                    | mardi       |                         |
| 0_faux_mails                                  |                                            |                              | Orange                                                                                                    | 👼 C'est génial ! Marie-Paule, vous avez accès à Deezer Premium avec cette offre spéciale                                                                      | ,                                                                                                    | 05/11/22    |                         |
| Amazon                                        |                                            |                              | BVA pour Orange                                                                                                    | Construisez les offres et services de demain                                                                                                    | R                                                                                                    | 04/11/22    |                         |
| Ameli                                         |                                            |                              | Suzanne Moyer.                                                                                                    | Fwd: TR: ULTIME TOURNEE EUROPEENNE                                                                                                    | ß                                                                                                    | 04/11/22    |                         |
| Anciens_sanot                                 |                                            |                              | Macif                                                                                                    | Vous faciliter la vie : votre actu Macif d'octobre                                                                                                    |                                                                                                    | 31/10/22    |                         |
| APDC                                          |                                            |                              | Orange Bank                                                                                                    | Marie-Paule, soyez privilégié 🚼                                                                                                    |                                                                                                    | 29/10/22    |                         |
| Atelier_infor                                 |                                            |                              | Orange                                                                                                    | Sobriété énergétique, on se mobilise avec Ecowatt                                                                                                    |                                                                                                    | 29/10/22    |                         |
| avast                                         |                                            |                              | Orange                                                                                                    | 😂 C'est génial ! Marie-Paule, vous avez accès à Deezer Premium avec cette offre spéciale                                                                      | 1                                                                                                    | 29/10/22    |                         |
| biblioth                                      |                                            |                              | La Poste                                                                                                    | Ça vous dirait de gagner du temps ?                                                                                                    |                                                                                                    | 28/10/22    |                         |
| Bilard CL B                                   | ~                                          |                              | Agathe de Une Petite Mousse                                                                                                    | Bientót la fin du kit offert 👹                                                                                                    | R                                                                                                    | 27/10/22    |                         |
| © Orange :022                                 | -                                          | × 🍅                          | AM-Toiture                                                                                                    | Experts en toiture locaux                                                                                                    |                                                                                                    |             |                         |
| Page 1/3                                      | Stand                                      | ard                          | Français (France)                                                                                                    | INS STD C CC C                                                                                                    | 10   0 0 (                                                                                                    | 145 %       |                         |
| Taper ici pour recher ier                     |                                            |                              | C = 0 = 0 3                                                                                                    |                                                                                                    |                                                                                                    | ^ B 4       | ● /(( 40) ♥ 08<br>13/11 |

### 4 Cliquer sur la petite croix

Cliquer sur la petite croix à droite de « boîte de réception », et cliquer sur le cadre où est écrit : *créer une adresse mail Orange*.

On obtient un nouveau menu :

| Créez une nouve<br>à votre boîte ma                                                                    | elle adresse mail Orange<br>il                                                                                              | e qui sera ajoutée                                                    |
|----------------------------------------------------------------------------------------------------|----------------------------------------------------------------------------------------------------|-----------------------------------------------------------------------|
| nom                                                                                                    | Jean Pierre PORZIEN                                                                                                    | //sky                                                                 |
|                                                                                                    | Nom affiché dans la bo                                                                                                    | îte mail de vos correspondants                                        |
| adresse mail                                                                                           |                                                                                                    | @orange.fr                                                            |
| Vous recevrez le<br>boîte mail Orang<br>Vous pourrez ég                                                | es mails envoyés à cette<br>ge.<br>jalement écrire des mail                                                                 | nouvelle adresse dans votre<br>s avec cette nouvelle adresse.         |
| Vous recevrez le<br>boîte mail Orang<br>Vous pourrez ég<br>⊙ recevoir les i                            | es mails envoyés à cette<br>ge.<br>Jalement écrire des mail<br>mails dans un dossier d                                      | nouvelle adresse dans votre<br>s avec cette nouvelle adresse.<br>édié |
| Vous recevrez le<br>boîte mail Orang<br>Vous pourrez ég<br>orecevoir les                               | es mails envoyés à cette<br>ge.<br>Jalement écrire des mail<br>mails dans un dossier d                                      | nouvelle adresse dans votre<br>s avec cette nouvelle adresse.<br>édié |
| Vous recevrez le<br>boîte mail Orang<br>Vous pourrez ég<br>recevoir les<br>recevoir les<br>jean-pierre | es mails envoyés à cette<br>je.<br>jalement écrire des mail<br>mails dans un dossier d<br>mails dans<br>"porziemsky@orange. | nouvelle adresse dans votre<br>s avec cette nouvelle adresse.<br>édié |

(jpierre-porziemsky.fr) Atelier Informatique CS - 2022 - Créer un compte Orange - page 1/2

Remplir les cases adresse mail : nom, adresse mail et le dossier où seront les mails reçus

| nom                                                                                      | test compte mail Orange                                                                                          |                                                        |
|------------------------------------------------------------------------------------------|----------------------------------------------------------------------------------------------------|--------------------------------------------------------|
|                                                                                          | Nom affiché dans la boîte m                                                                                      | ail de vos correspondants                              |
| adresse mail                                                                             | test_mail_012                                                                                                    | @orange.fr                                             |
| Vous recevrez le<br>boîte mail Orang<br>Vous pourrez ég                                  | s mails envoyés à cette nou<br>e.<br>alement écrire des mails ave                                                | velle adresse dans votre<br>ec cette nouvelle adresse. |
| Vous recevrez le<br>boîte mail Orang<br>Vous pourrez ég<br>) recevoir les r              | s mails envoyés à cette nou<br>e.<br>alement écrire des mails ave<br>nails dans un dossier dédié                 | velle adresse dans votre<br>ec cette nouvelle adresse. |
| Vous recevrez le<br>boîte mail Orang<br>Vous pourrez ég<br>recevoir les r<br>test_mail_0 | s mails envoyés à cette nou<br>e.<br>alement écrire des mails ave<br>nails dans un dossier dédié<br>12@orange.ft | velle adresse dans votre<br>ec cette nouvelle adresse. |

#### Valider

#### 5 Nouvelle boîte à lettre

On peut créer neuf comptes, en plus du compte principal.

L'adresse de messagerie créée apparaît sous l'adresse du compte principal :

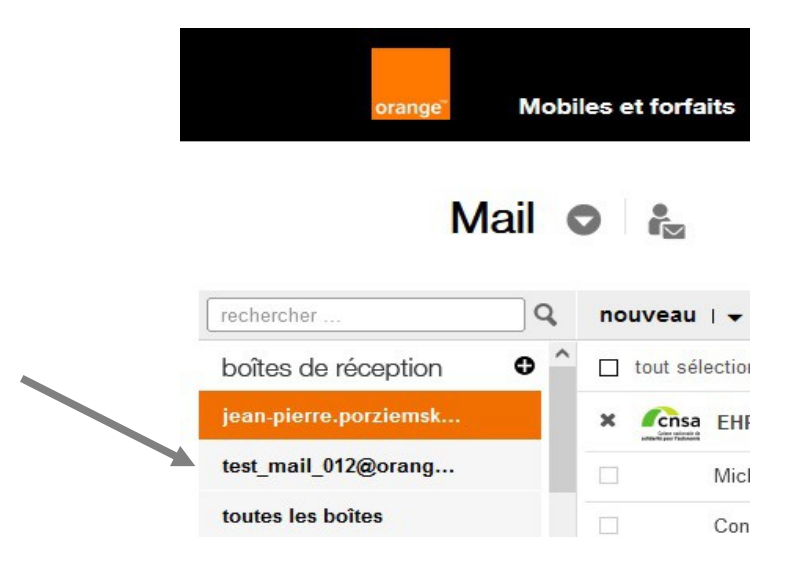

Vous pouvez tester la nouvelle adresse mail en lui envoyant un mail.

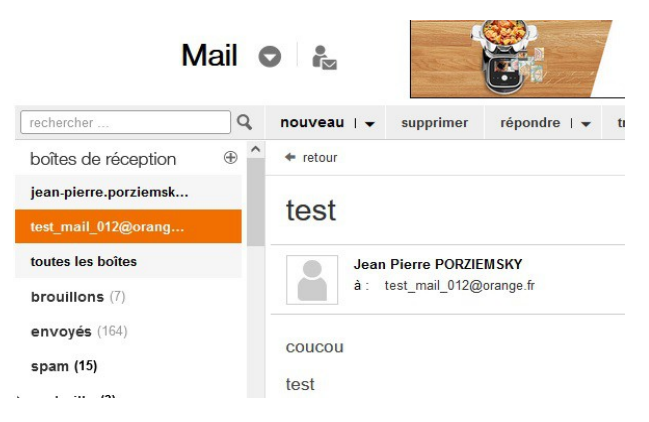

(jpierre-porziemsky.fr) Atelier Informatique CS - 2022 - Créer un compte Orange - page 2/2